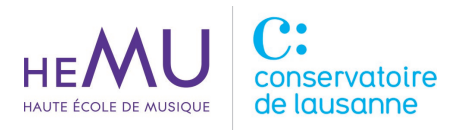

# **GUIDE CONFIGURATION VPN WINDOWS**

#### 1. INTRODUCTION

Ce manuel utilisateur concerne l'installation et la configuration de la connexion à distance (VPN) pour des postes de travail Windows.

#### 2. INSTALLATION

Télécharger l'application FortiClient VPN depuis le site : <u>https://www.fortinet.com/support/product-downloads</u>

Une fois sur la page internet, il vous faut sélectionner « Product Downloads » puis « FortiClient VPN only » comme sur la capture d'écran ci-dessous (encadrés rouges).

| Free Trials Product Downloads                                                                                                    |                      |
|----------------------------------------------------------------------------------------------------|----------------------|
| FortiClient                                                                                                    |                      |
|                                                                                                    | FortiClient 7.0.2    |
| a kelow - C x                                                                                                    | ZTNA Edition         |
| FortClart Console     Console     Con | EPP/APT Edition      |
| Andrea Contraction     Andrea Contraction     Andrea Contractio | FortiClient EMS      |
| E the formula     E the formula     E the f | FortiClient VPN only |
| Construction     Construction     C |                      |
|                                                                                                    |                      |
|                                                                                                    |                      |
|                                                                                                    |                      |
| Click to See Larger Image                                                                                                    |                      |

Ensuite, sélectionnez le système d'exploitation désiré,

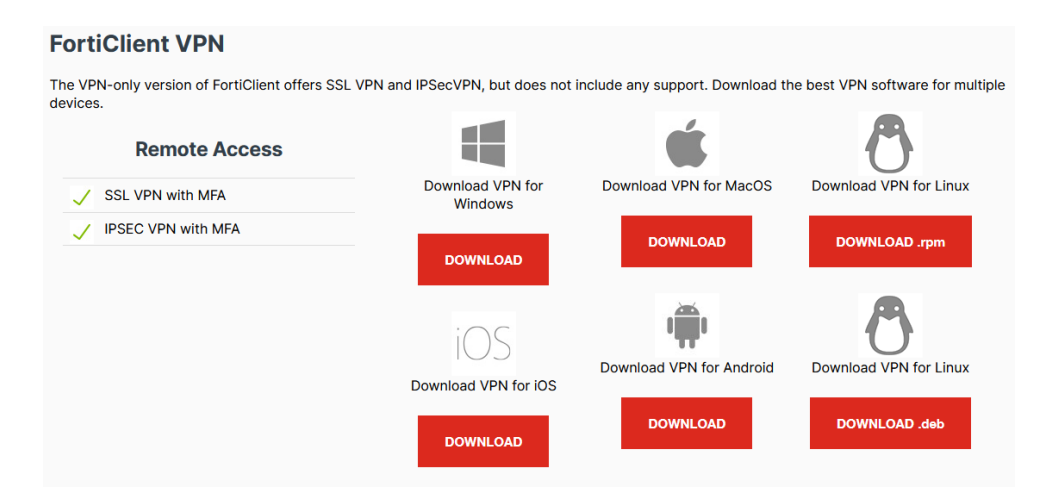

Cette action va vous télécharger l'exécutable « FortiClientVPNOnlineInstaller\_x.y.exe ».

### INFORMATIQUE MANUEL UTILISATEUR GUIDE CONFIGURATION VPN WINDOWS

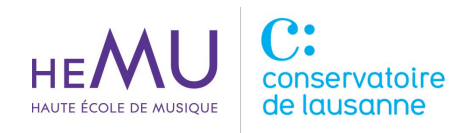

Une fois le logiciel téléchargé, exécutez le fichier et suivez les étapes suivantes :

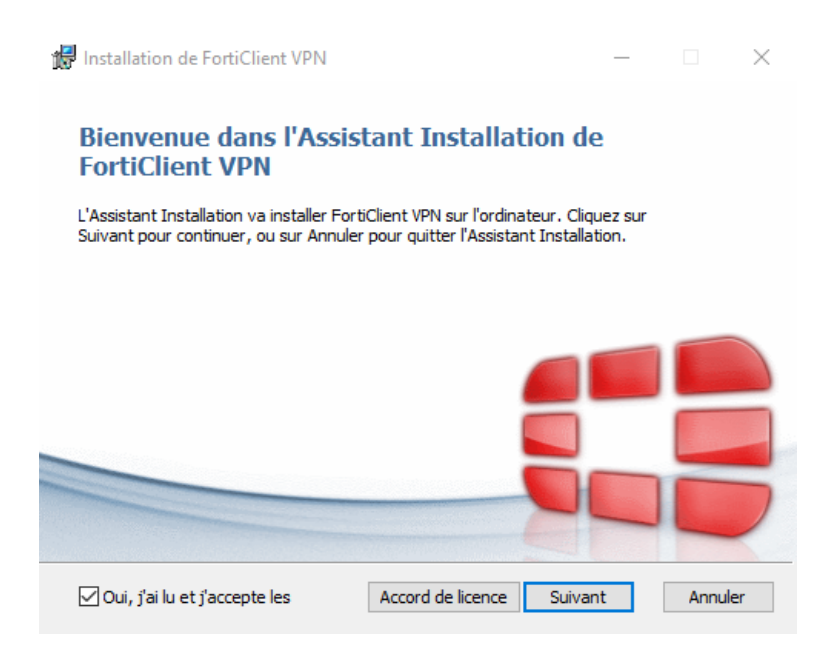

• Acceptez les conditions et cliquer sur Suivant

| 🛃 Installation de FortiClient VPN                                     |                     | _              |       | $\times$ |
|-----------------------------------------------------------------------|---------------------|----------------|-------|----------|
| Dossier de destination<br>Cliquez sur Suivant pour effectuer l'instal | ation dans le dossi | er par défaut, |       |          |
| Installer FortiClient VPN sur :                                       |                     |                |       |          |
| C:\Program Files\Fortinet\FortiClient\<br>Modifier                    |                     |                |       |          |
|                                                                       | Précédent           | Suivant        | Annul | er       |

• Laissez par défaut l'emplacement de l'installation et cliquez sur Suivant

## INFORMATIQUE MANUEL UTILISATEUR GUIDE CONFIGURATION VPN WINDOWS

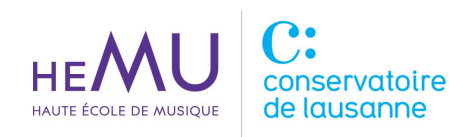

| 🕷 Installation de FortiClient VPN                                              |                               |                          |                            | _                     |                     | $\times$ |
|--------------------------------------------------------------------------------|-------------------------------|--------------------------|----------------------------|-----------------------|---------------------|----------|
| Prêt à installer FortiClient VPN                                               |                               |                          |                            |                       |                     |          |
| Cliquez sur Installer pour commencer<br>modifier vos paramètres d'installation | l'installatio<br>n. Cliquez s | n, Cliquez<br>ur Annuler | sur Précéde<br>pour quitte | nt pour<br>r l'Assist | vérifier ou<br>ant. |          |
|                                                                                |                               |                          |                            |                       |                     |          |
| [                                                                              | Précéde                       | nt                       | Installer                  |                       | Annule              | r        |

• Cliquez sur Installer

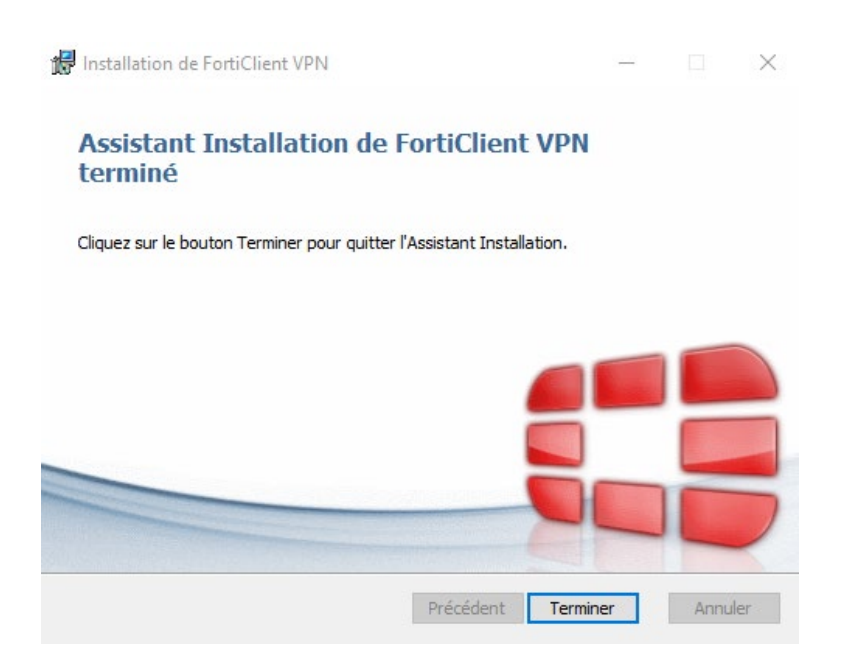

• L'installation est terminée, vous pouvez cliquer sur Terminer

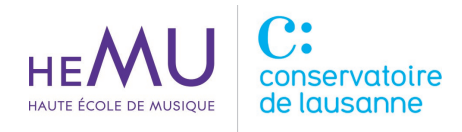

# 3. CONFIGURATION

Une fois l'application installée correctement, il reste à configurer l'accès distant VPN.

• Exécuter le logiciel FortiClient VPN

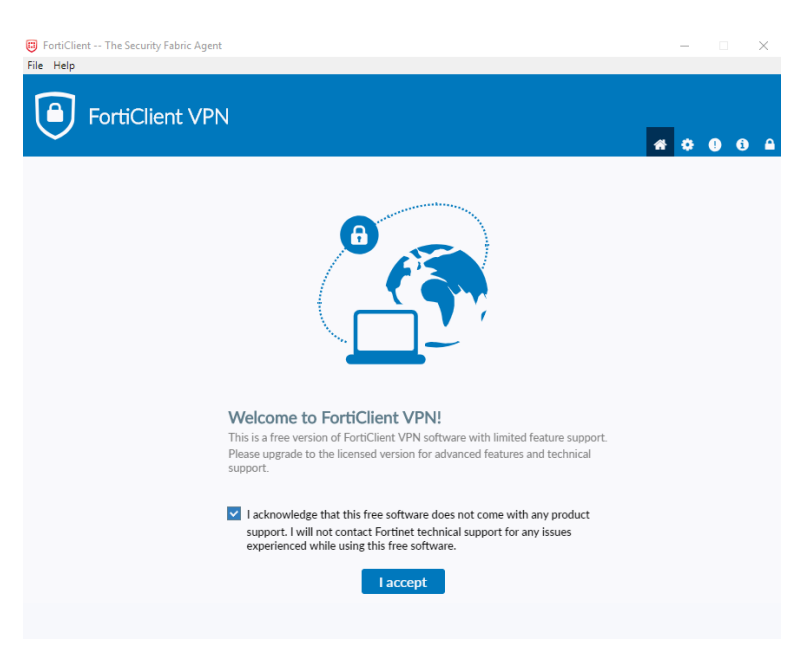

• Lors du tout premier lancement, il faut cocher et accepter les conditions

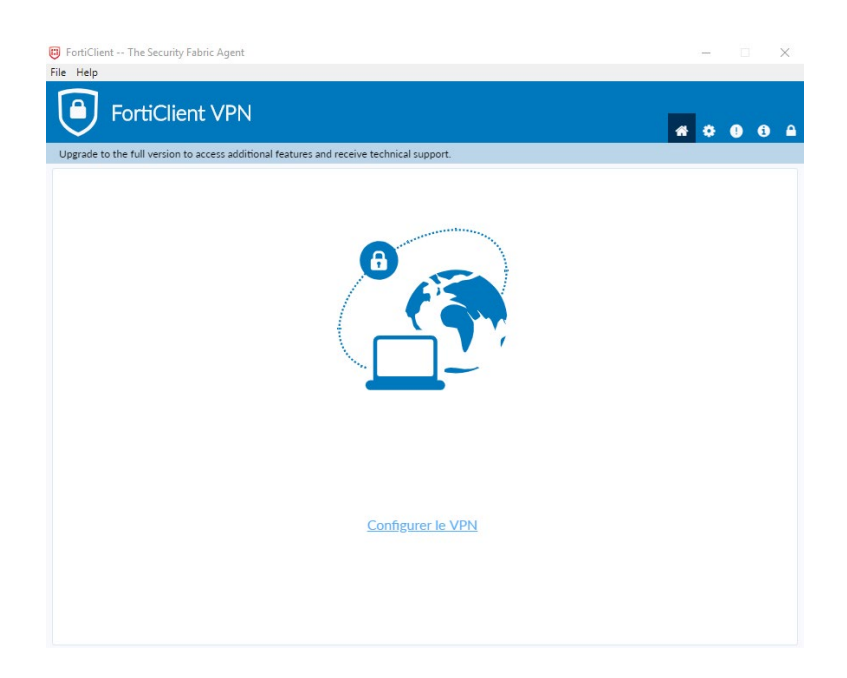

• Cliquez sur « Configurer le VPN »

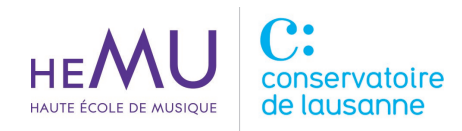

| Editer la connexi                  | ion VPN                                                        |                             |                                                    |
|------------------------------------|----------------------------------------------------------------|-----------------------------|----------------------------------------------------|
| VPN                                | VPN SSL                                                        | VPN IPsec                   |                                                    |
| Nom de la connexion<br>Description | HEMU-CL VPN                                                    |                             |                                                    |
| Passerelle distante                | vpn.hemu-cl.ch<br>+Ajout d'une passerelle<br>Port personnalisé | distante<br>443             | ×                                                  |
| Certificat Client                  | Aucun                                                          |                             | •                                                  |
| Authentification                   | <ul> <li>Demander à l'ouvert<br/>connexion</li> </ul>          | ture de la 🛛 🔾              | Sauvegarder les informations<br>d'authentification |
| Nom d'utilisateur                  | votreCompte.AAI <ul> <li>Ne pas alerter en ca</li> </ul>       | as de certificat serveur ir | Ivalide                                            |
|                                    | Annuler                                                        | Sauvegarder                 |                                                    |

• Configurez comme ci-dessus en ajoutant votre compte AAI dans le champs « Nom d'utilisateur ».

Une fois tous les champs remplis, vous pouvez cliquer sur Sauvegarder.

La configuration est terminée.

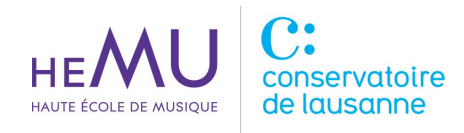

# 4. SE CONNECTER

Pour établir la connexion distante, il vous suffit d'exécuter l'application FortiClient VPN, de rentrer vos identifiants AAI et de cliquer sur Connecter.

| FortiClient The Security Fabric Agent      File Help            |                                           |   | -   |    | × |
|-----------------------------------------------------------------|-------------------------------------------|---|-----|----|---|
| FortiClient VPN                                                 |                                           |   | * • | 00 |   |
| Upgrade to the full version to access additional features and r | eceive technical support.                 |   |     |    |   |
| Nom du VPN<br>Nom d'utilisateur<br>Mot de passe                 | B<br>HEMU-CL VPN v<br>votreCompte AAI<br> | = |     |    |   |

La fenêtre ci-dessous indique que vous êtes connecté.

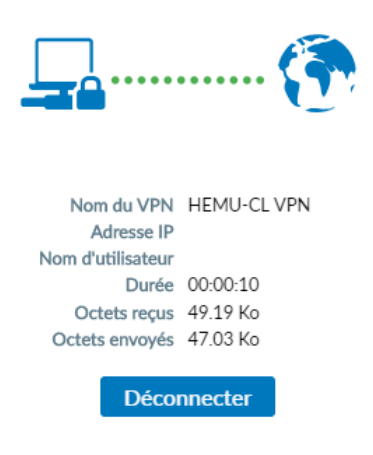

A partir de là, vous pouvez exécuter n'importe quel navigateur internet sur votre ordinateur pour accéder aux ressources de la bibliothèque.

En cas de questions, merci de contacter le support informatique de l'école via email <u>support@hemu-cl.ch</u>